## GUIDE D'UTILISATION RAPIDE DU SPIROMETRE 100% INFORMATISE PDD-301® ET DE SON LOGICIEL SOUS WINDOWS PISTONXP®

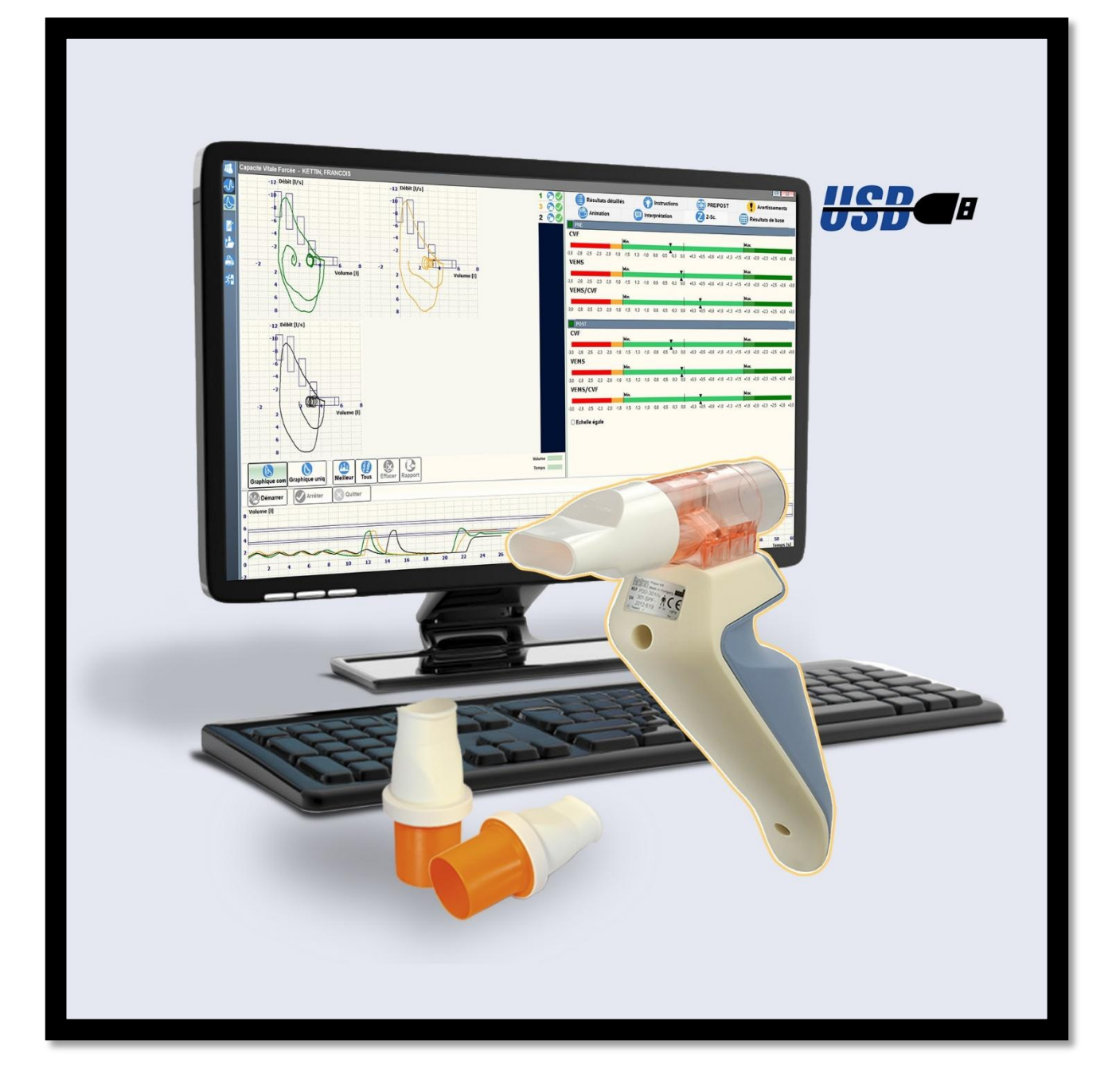

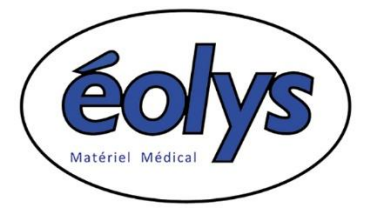

2 Chemin du Vieux Moulin 69160 Tassin La Demi-Lune Tél. +33 (0) 4 37 64 47 50 -- Fax +33 (0) 4 37 64 47 59 E-Mail <u>contact@eolys.fr</u> -- Site Internet <u>www.eolys.fr</u>

- Faites installer le logiciel PistonXP<sup>®</sup> par votre service informatique, ou installez le vous-même si vous disposez des droits d'installation ; vous pouvez télécharger librement le logiciel sur le site web d'éolys : http://www.eolys.fr/content/30-telechargements-page-1
- 1.1. Connectez votre spiromètre avec le câble USB fourni sur un port USB du PC; Windows opèrera une détection automatique du périphérique et installe le driver automatiquement
- 2. Pour ouvrir le logiciel PistonXP qui pilote votre audio, double-cliquez sur l'icône PistonXP sur le bureau

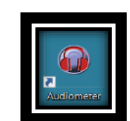

Écran lors de l'ouverture du logiciel :

| =         | Colys Aspend                                                                                                    | Nédecia ZV.C. 1808424                                                                                                    | 305<br>(),                                                                                                    |                                                                                                    | 09:30 @ 70                                                                                                    |
|-----------|----------------------------------------------------------------------------------------------------|----------------------------------------------------------------------------------------------------|----------------------------------------------------------------------------------------------------|----------------------------------------------------------------------------------------------------|----------------------------------------------------------------------------------------------------|
| \$        | Record of the second of the second of the se | Scentere de parlestes 🔹 🚺<br>Parleste avec texte                                                                                                    |                                                                                                    |                                                                                                    | 3 Taca las patient                                                                                                    |
| 6 2 4 4 X | Non a training of the second second s | Page                                                                                                    | Index and a second second seco | n (ath in in its and its and i | The second second secon |
|           | Vitrans Mogenteds                                                                                                    | olitz jakości (transvie) (transvie) (transvie)<br>Tako (transvie) (transvie) (transvie)<br>(transvie) (transvie) (transvie)<br>(transvie) (transvie) (transvie)<br>(transvie) (transvie) (transvie)<br>(transvie) (transvie) (transvie)<br>(transvie) (transvie) (transvie)<br>(transvie) (transvie) (transvie) (transvie)<br>(transvie) (transvie) (transvie) (transvie)<br>(transvie) (transvie) (tr | Inte Tr Append<br>Mana (Sel 2, MrSA)<br>Mana (Sel 3, MrSA)<br>Mana (Sel 3, MrSA)                                                                                                    |                                                                                                    | Appendix means                                                                                                    |

3. Avant de faire un test, créez une fiche patient en cliquant sur « Nouveau » en colonne de droite :

| Données patient X      |                           |                                         |  |  |  |  |  |
|------------------------|---------------------------|-----------------------------------------|--|--|--|--|--|
| Titre                  | Nom de famille            |                                         |  |  |  |  |  |
|                        |                           | Modifier                                |  |  |  |  |  |
| Prénom                 | Second prenom             |                                         |  |  |  |  |  |
|                        |                           |                                         |  |  |  |  |  |
| Sexe                   | Né(s) le ID<br>18/06/2025 | Enregistrer                             |  |  |  |  |  |
| Origina                | Nen défini                |                                         |  |  |  |  |  |
| Origine                | Non denni                 | <b>1</b>                                |  |  |  |  |  |
| Taille                 | 🗢 cm Poids 🌲 kg           | Annuler                                 |  |  |  |  |  |
| Médecin                |                           |                                         |  |  |  |  |  |
|                        | ~                         |                                         |  |  |  |  |  |
| Liste des champs vides |                           |                                         |  |  |  |  |  |
| Nom                    |                           | Cliquer sur les<br>éléments de la liste |  |  |  |  |  |
| Date de naiss          | pour avoir des            |                                         |  |  |  |  |  |
| Sexe                   |                           | sur les données                         |  |  |  |  |  |
|                        |                           | Licuuisca.                              |  |  |  |  |  |

<u>Les champs obligatoires apparaissent en rouge</u> ; au fur et à mesure, la liste des champs restant à remplir est indiquée jusqu'à ce que ce soit complet et que vous puissiez valider en cliquant sur « Enregistrer ».

- 4. Pour faire un test, cliquez à gauche sur le bouton spirométrie (courbe débit/volume) ; 2 choix possible :
  - Capacité Vitale Lente (détection de restriction obligatoire si cotation GLQP012)

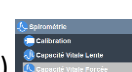

Capacité Vitale Forcée (axe débit/volume, détection d'obstructions bronchiques)

Conseil : veillez à bien utiliser des embouts buccaux jetables et sécurisés avec filtre antibactérien !

## 5. Écran de test en Capacité Vitale Lente :

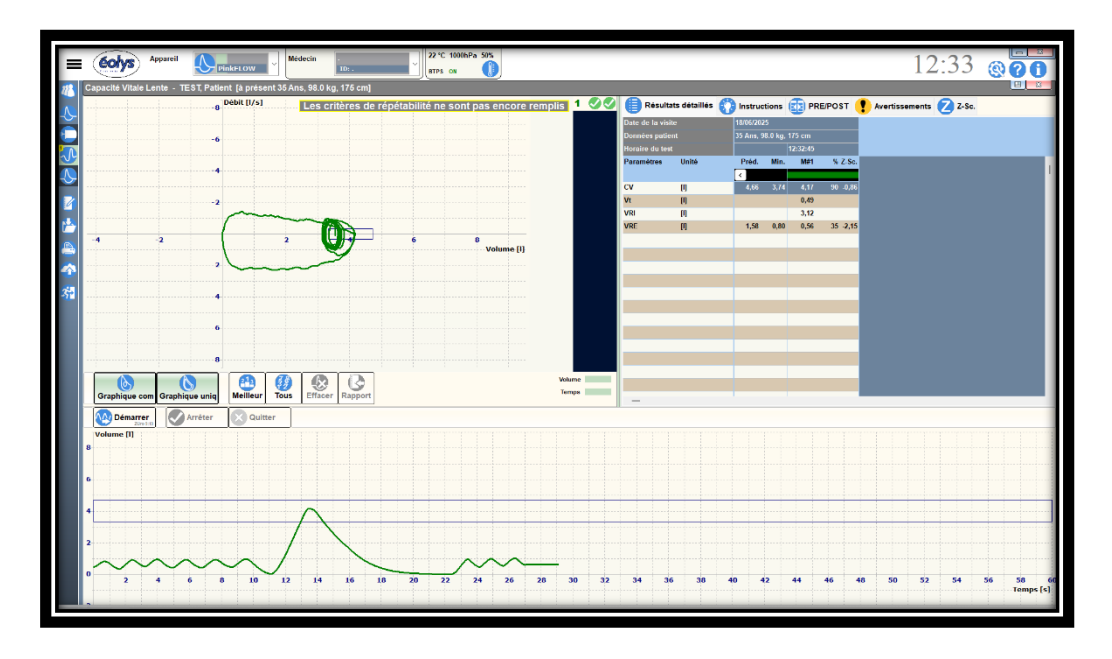

Suivez les instructions apparaissant automatiquement après avoir appuyé sur le bouton « Démarrer » en bas de l'écran (au début ne bougez pas le capteur pour son auto-zéro)

<u>Process CV lente</u> : 6 ou 7 volumes courants dans le capteur, puis très forte inspiration + longue expiration lente, jusqu'à obtenir les 2 barres horizontales en VERT (objectif pour le patient), et petite réinspiration pour clôturer le test.

Nous conseillons toujours 2 essais. Toujours le bouton « Démarrer » pour refaire un test.

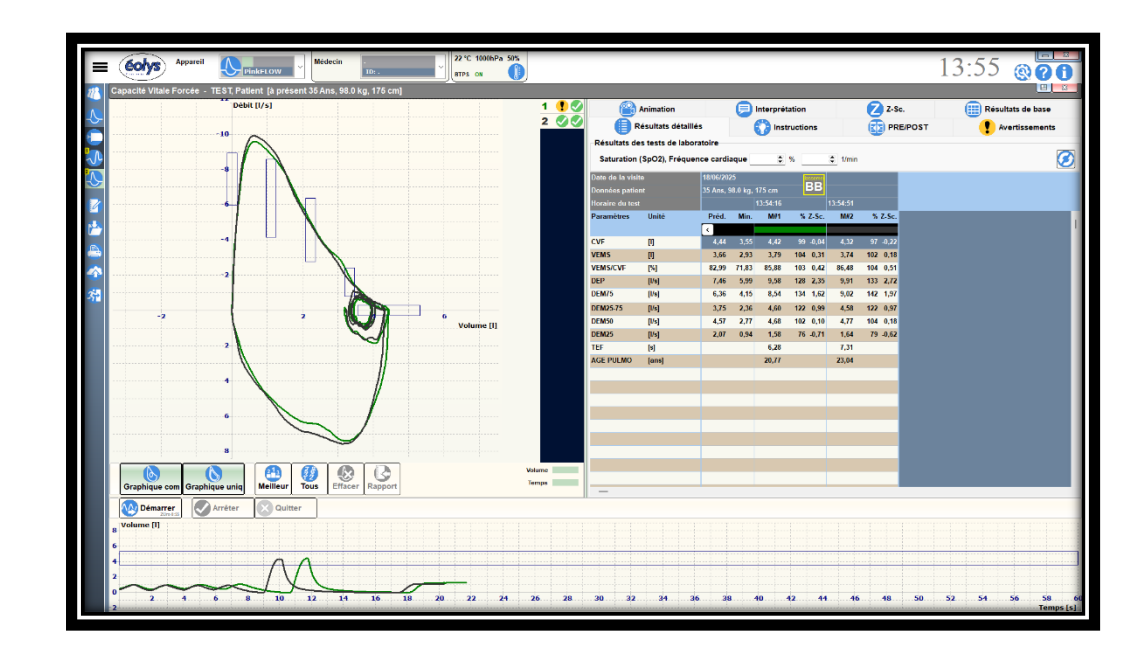

6. Écran de test en Capacité Vitale Forcée (cliquez en colonne gauche sur l'icône boucle débit/volume)

<u>Process CV forcée</u> : 6 ou 7 volumes courants dans le capteur, puis la + forte inspiration possible & enchaîner <u>sans attendre</u> avec l'expiration LA PLUS FORTE ET LA PLUS LONGUE POSSIBLE, jusqu'à obtenir les 2 barres en VERT (objectif pour le patient), et petite réinspiration pour clôturer le test.

Nous conseillons toujours **<u>3 essais</u>**. Toujours le bouton « Démarrer » pour refaire un test.

7. Impression du test : colonne de gauche, bouton représentant une imprimante

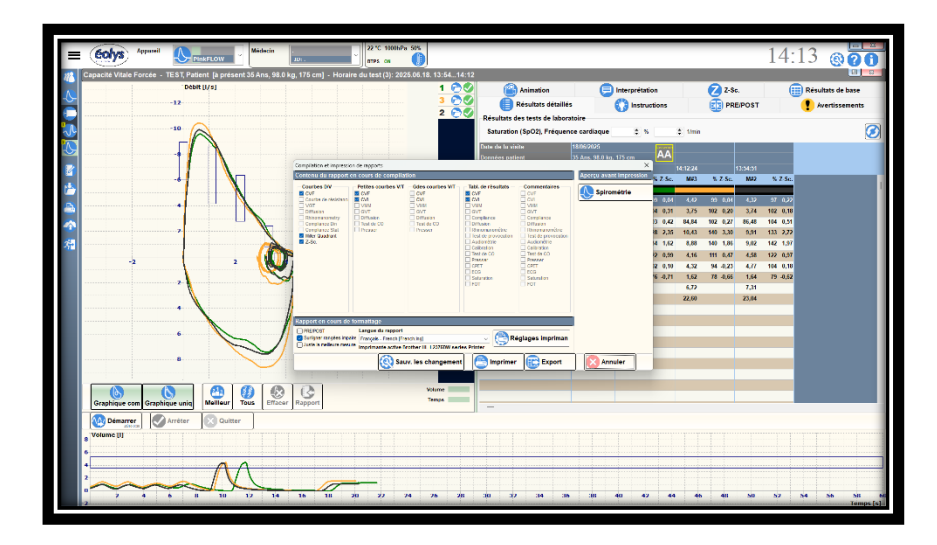

Si vous voulez avoir un aperçu avant impression, cliquez en haut à droite de l'écran sur « **Spirométrie** ». Sinon cliquez sur « **Imprimer** » ; voici le type de rapport A4 qui sera édité par votre imprimante installée par défaut (il en faut une au moins !) :

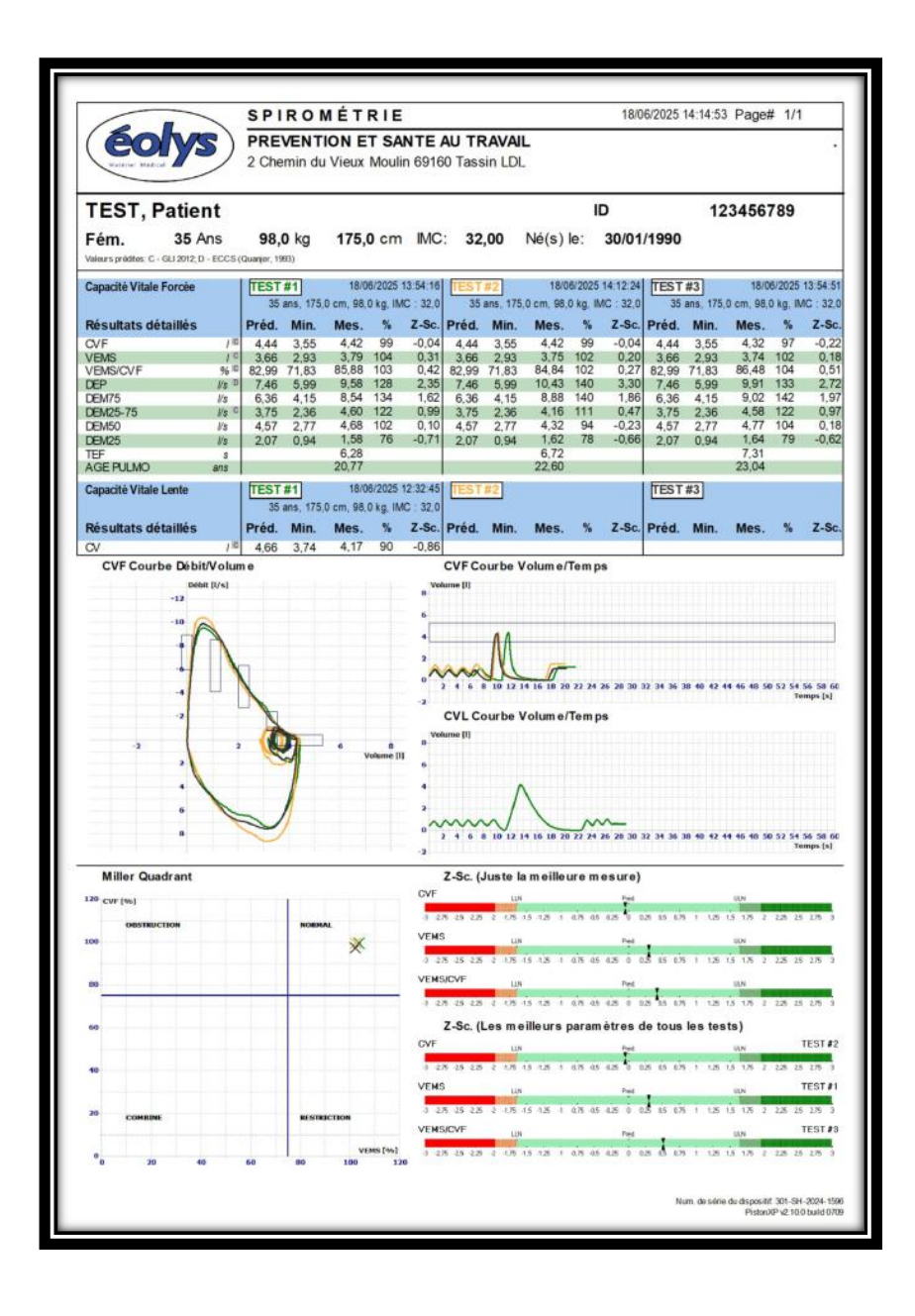